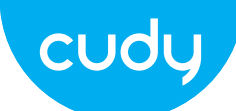

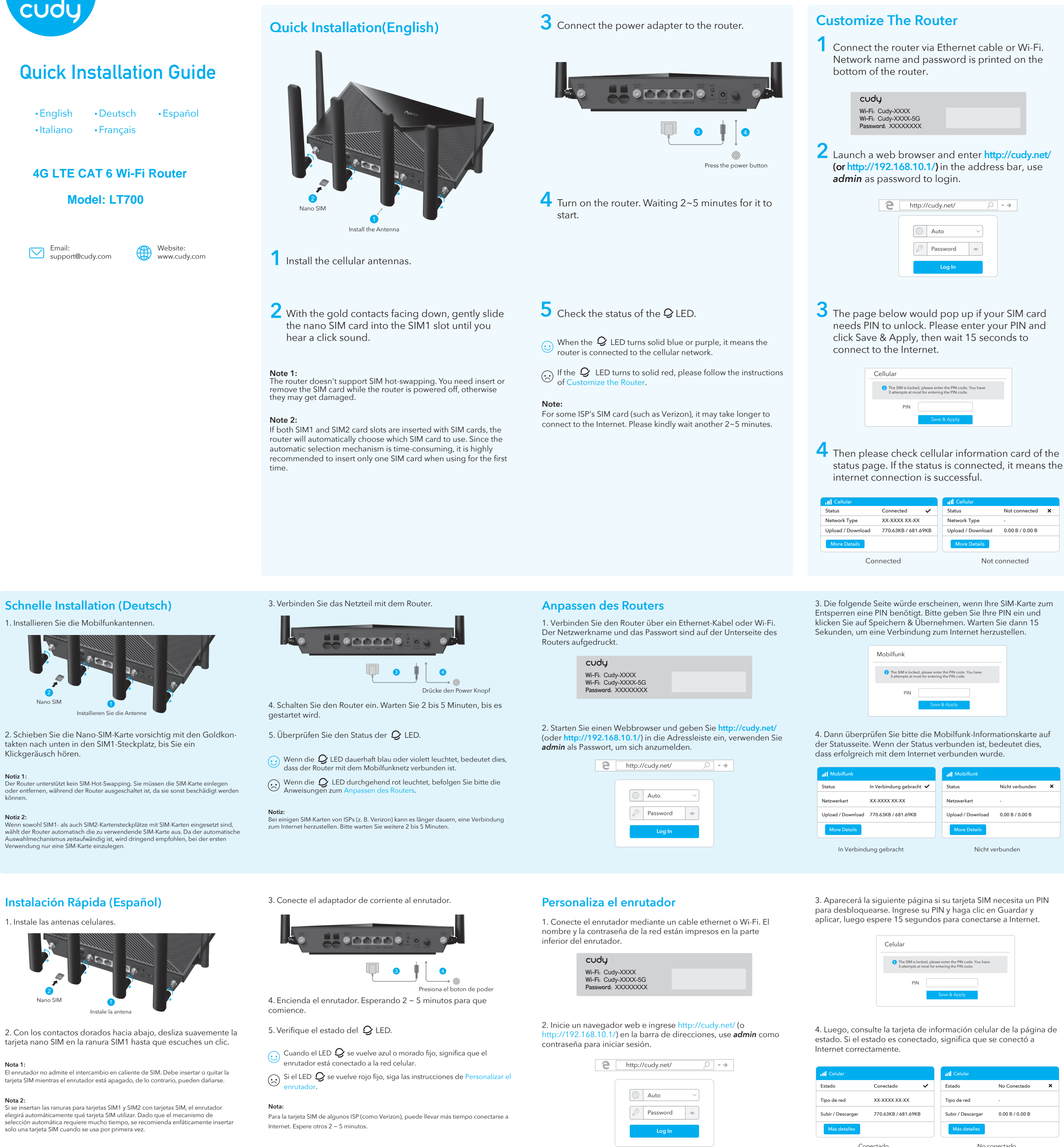

| y    |           |  |
|------|-----------|--|
| Cuc  | iy-XXXX   |  |
| Cuc  | y-XXXX-5G |  |
| ord: | XXXXXXXX  |  |

| е | http://cudy.net/ | ○ - → |
|---|------------------|-------|
|   | Auto ~           |       |
|   | Log In           |       |

| ellular                                                      |                                                                            |
|--------------------------------------------------------------|----------------------------------------------------------------------------|
| <ol> <li>The SIM is lock</li> <li>3 attempts at m</li> </ol> | ed, please enter the PIN code. You have<br>lost for entering the PIN code. |
| PIN                                                          |                                                                            |
|                                                              | Save & Apply                                                               |
|                                                              |                                                                            |

|                     | II Cellular       |                 |   |
|---------------------|-------------------|-----------------|---|
| Connected 🗸         | Status            | Not connected   | × |
| XX-XXXX XX-XX       | Network Type      | -               |   |
| 770.63KB / 681.69KB | Upload / Download | 0.00 B / 0.00 B |   |
|                     | More Details      |                 |   |
| nnected             | Not c             | connected       |   |

| lobilfunk                                                      |                                                                          |
|----------------------------------------------------------------|--------------------------------------------------------------------------|
| <ol> <li>The SIM is locked</li> <li>3 attempts at m</li> </ol> | d, please enter the PIN code. You have<br>ost for entering the PIN code. |
| PIN                                                            | Save & Apply                                                             |
|                                                                |                                                                          |

|                      | II Mobilfunk      |                 |   |
|----------------------|-------------------|-----------------|---|
| erbindung gebracht 🗸 | Status            | Nicht verbunden | × |
| xxx xx-xx            | Netzwerkart       |                 |   |
| 63KB / 681.69KB      | Upload / Download | 0.00 B / 0.00 B |   |
|                      | More Details      |                 |   |
| gebracht             | Nicht v           | erbunden        |   |

|                    | II Celular        |                 |   |
|--------------------|-------------------|-----------------|---|
| Conectado 🗸        | Estado            | No Conectado    | × |
| x-xxx xx-xx        | Tipo de red       |                 |   |
| 70.63KB / 681.69KB | Subir / Descargar | 0.00 B / 0.00 B |   |
|                    | Más detalles      |                 |   |
| tado               | No.c              | onectado        |   |

5 If the Internet is not connected, or you want to customize the router yourself, click "Quick Setup" and follow the step-by-step instructions to configure the router.

| Hatus Status |               |   |
|--------------|---------------|---|
| Internet     | Not connected | × |
| Work Mode    | XX Router     |   |
| Model        | XXXXX         |   |

1, If you are not sure about APN parameters, please contact your internet 2, If you meet any other problems, don't hesitate to contact our technical

support team: support@cudy.com 3.Frequently Asked Questions: https://www.cudy.com/faq

Enjoy the internet!

## LED and Button

| Name     | Status | 4G Model                                                                                                    | 5G Model                                     |  |  |
|----------|--------|----------------------------------------------------------------------------------------------------|----------------------------------------------|--|--|
|          | Off    | Not powered on                                                                                                    |                                              |  |  |
| СU       | Flash  | System startup process or upgrade process                                                                          |                                              |  |  |
| -        | Solid  | System startup is complete                                                                                         |                                              |  |  |
|          | Off    | Not powered on                                                                                                    |                                              |  |  |
| $\sim$   | Red    | No internet connection                                                                                             | n                                            |  |  |
| IJ       | Purple | 2G/3G                                                                                                    | 2G/3G/4G                                     |  |  |
|          | Blue   | 4G or WAN connected                                                                                                | 5G or WAN connected                          |  |  |
|          | Off    | Wi-Fi is disabled                                                                                                  | Wi-Fi is disabled                            |  |  |
| (îr      | Flash  | WPS pairing                                                                                                    |                                              |  |  |
|          | Solid  | Wi-Fi is enabled                                                                                                   |                                              |  |  |
|          | Off    | Not detect the SIM car                                                                                             | ď                                            |  |  |
| ш        | Red    | Not connected to Cellular network                                                                                  |                                              |  |  |
| 1111     | Purple | Signal is average                                                                                                  |                                              |  |  |
|          | Blue   | Signal is strong                                                                                                   |                                              |  |  |
|          | Off    | No connection                                                                                                    |                                              |  |  |
| AN LED   | On     | Connected                                                                                                    | Connected                                    |  |  |
|          | Power  | Press for "Power ON", b                                                                                            | Press for "Power ON", bounce for "Power OFF" |  |  |
| <b>D</b> | WPS    | Press to take effect.                                                                                              |                                              |  |  |
| Button   | Reset  | Press and hold it for over 2 seconds until all LED lights flashing 3 times to reset the router to default settings |                                              |  |  |

5. Wenn keine Internetverbindung besteht oder Sie den Router selbst anpassen möchten, klicken Sie auf "**Quick Setup**"und befolgen Sie die Schritt-für-Schritt-Anweisungen, um den Router zu konfigurieren.

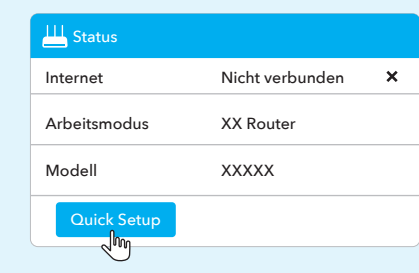

1, Wenn Sie sich bei den APN-Parametern nicht sicher sind, wenden Sie sich bitte an Ihren Internetanbieter. 2, Wenn Sie auf andere Probleme stoßen, zögern Sie nicht, unser

technisches Support-Team zu kontaktieren: support@cudy.com 3. Häufig gestellte Fragen: https://www.cudy.com/faq

Genießen Sie das Internet!

5. Si Internet no está conectado o desea personalizar el enrutador usted mismo, haga clic en "Configuración rápida" y siga las instrucciones paso a paso para configurar el enrutador.

| 💾 Estado        |              |   |
|-----------------|--------------|---|
| Internet        | No conectado | × |
| Modo de trabajo | XX Router    |   |
| Madala          | ~~~~         |   |

1, si no está seguro acerca de los parámetros de APN, comuníquese con su proveedor de Internet.

2, si tiene algún otro problema, no dude en ponerse en contacto con nuestro equipo de soporte técnico: support@cudy.com 3. Preguntas frecuentes: https://www.cudy.com/faq

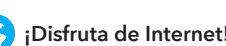

## How to upgrade firmware?

- 1. Download the latest firmware from
- https://www.cudy.com/download
- 2. Unzip the file you download
- 3. Connect to Cudy's network via WiFi or Ethernet. 4. Open a web browser and go to <a href="http://cudy.net/">http://cudy.net/</a>
- or http://192.168.10.1/
- 5. Log into the web management page.
- 6. Click Advanced Settings -> Firmware.

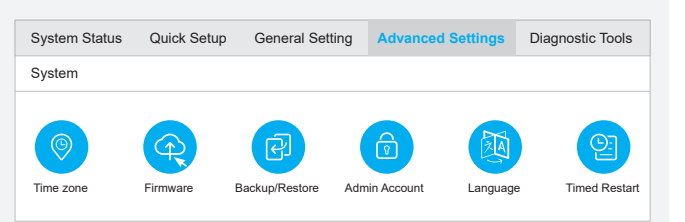

7. Choose the firmware you unzipped to upload.

| Firmwa | are Upgrade        |       |                  | × |
|--------|--------------------|-------|------------------|---|
| F      | Firmware File Path |       | Browse           |   |
| NO.    | Mesh Unit          | Model | Firmware Version |   |
| 1      | Main route         | XXXX  | 1.11.0           |   |

8. Waiting  $2 \sim 5$  minutes for the router to restart. 9. Done

Need help?

Email: support@cudy.com

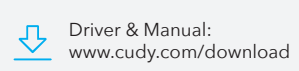

## LED und Taste

| Name    | Status  | 4G-Modell                                                                                                    | 5G-Modell             |  |
|---------|---------|----------------------------------------------------------------------------------------------------|-----------------------|--|
|         | Off     | Nicht eingeschaltet                                                                                                    |                       |  |
| し       | Blinken | Systemstart Prozess oder Upgrade Prozess                                                                                                    |                       |  |
|         | Fest    | Systemstart ist abgeschlossen                                                                                                    |                       |  |
|         | Off     | Nicht eingeschaltet                                                                                                    |                       |  |
| 0       | Rot     | Keine Internetverbindur                                                                                                    | ng                    |  |
| ŷ       | Violett | 2G/3G                                                                                                    | 2G/3G/4G              |  |
|         | Blau    | 4G oder WAN verbunden                                                                                                    | 5G oder WAN verbunden |  |
|         | Off     | WLAN ist deaktiviert                                                                                                    |                       |  |
| ((r.    | Blinken | WPS-Kopplung                                                                                                    |                       |  |
|         | Fest    | WLAN ist aktiviert                                                                                                    |                       |  |
|         | Off     | SIM-Karte nicht erkennen                                                                                                    |                       |  |
|         | Rot     | Nicht mit Mobilfunk-Netzwerk verbunden                                                                                                    |                       |  |
| 1111    | Violett | Signal ist durchschnittlich                                                                                                    |                       |  |
|         | Blau    | Signal ist stark                                                                                                    |                       |  |
|         | Off     | Keine Verbindung                                                                                                    |                       |  |
| LAN LED | On      | In Verbindung gebracht                                                                                                    |                       |  |
|         | Power   | Drücken für "Power ON", Prellen für "Power OFF"                                                                                                    |                       |  |
| -       | WPS     | Drücken Sie , um wirksam zu werden.                                                                                                    |                       |  |
| Button  | Reset   | Halten Sie die Taste länger als 2 Sekunden<br>gedrückt, bis alle LED-Leuchten dreimal blinken,<br>um den Router auf die Standardeinstellungen<br>zurückzusetzen. |                       |  |

## LED y Botón

| Name    | Status   | Modelo 4G                                                                                                    | Modelo 5G          |
|---------|----------|----------------------------------------------------------------------------------------------------|--------------------|
| ц       | Off      | No encendido                                                                                                    |                    |
|         | Destello | Proceso de inicio del sistema o proceso de actualización                                                                                                    |                    |
|         | Sólido   | El inicio del sistema es                                                                                                    | tá completo        |
|         | Off      | No encendido                                                                                                    |                    |
| $\sim$  | Rojo     | Sin conexión a Internet                                                                                                    |                    |
| y       | Morado   | 2G/3G                                                                                                    | 2G/3G/4G           |
|         | Azul     | 4G o WAN conectado                                                                                                    | 5G o WAN conectado |
|         | Off      | Wi-Fi está deshabilitad                                                                                                    | lo                 |
| (îr     | Destello | Emparejamiento WPS                                                                                                    |                    |
|         | Sólido   | Wi-Fi está habilitado                                                                                                    |                    |
| all     | Off      | No detecta la tarjeta SIM                                                                                                    |                    |
|         | Rojo     | No conectado a la red celular                                                                                                    |                    |
|         | Morado   | La señal es promedio                                                                                                    |                    |
|         | Azul     | La señal es fuerte                                                                                                    |                    |
|         | Off      | Sin conexión                                                                                                    |                    |
| LAN LED | On       | Conectado                                                                                                    |                    |
|         | Power    | Presione para "Encender", rebote para "Apagar'                                                                                                    |                    |
| Button  | WPS      | Presione para que surta efecto.                                                                                                    |                    |
|         | Reset    | Manténgalo presionado durante más de 2<br>segundos hasta que todas las luces LED parpadeen<br>3 veces para restablecer el enrutador a la<br>configuración predeterminada. |                    |

) ¡Disfruta de Internet!

#### 3. Collegare l'alimentatore al router. Installazione Veloce (Italiano) Personalizza il router 1. Installare le antenne cellulari 1. Collegare il router tramite cavo ethernet o Wi-Fi. Il nome della rete e la password sono stampati nella parte inferiore del router. cudy Wi-Fi: Cudy-XXXX Wi-Fi: Cudy-XXXX-5G Password: XXXXXXXX Premi il pulsante di acce 4. Accendere il router. Attendere 2~5 minuti per l'avvio. 2. Avviare un browser Web e immettere http://cudy.net/ (o http://192.168.10.1/) nella barra degli indirizzi, utilizzare admin come password per accedere. 2. Con i contatti dorati rivolti verso il basso, fai scorrere delicata-5. Controllare lo stato del LED Qmente la scheda nano SIM nello slot SIM1 finché non senti un Quando il LED ${\cal Q}$ diventa blu o viola fisso, significa che il router è http://cudy.net/ 0 -> clic. è riuscita. connesso alla rete cellulare. $\odot$ Se il LED ${\cal Q}$ diventa rosso fisso, seguire le istruzioni di Personalizza il Nota 1: orta la sostituzione a caldo della SIM. È necessario inserire o rimu Auto scheda SIM mentre il router è spento, altrimenti potrebbero danneggiarsi. Password Tipo di rete Nota 2: Nota 2: Se entrambi gli slot per schede SIM1 e SIM2 sono inseriti con schede SIM, il router sceglierà automaticamente quale scheda SIM utilizzare. Poiché il meccanismo di selezione automatica Per alcune schede SIM di ISP (come Verizon), la connessione a Internet potrebbe Upload / Download richiedere più tempo. Si prega gentilmente di attendere altri 2~5 minuti. richiede molto tempo, si consiglia vivamente di inserire una sola scheda SIM al primo utilizzo Installation Rapide(Français) 3. Connectez l'adaptateur secteur au routeur. Personnalisez le routeur 1. Connectez le routeur via un câble Ethernet ou Wi-Fi. Le nom du 1. Installez les antennes cellulaires. pour vous connecter à Internet réseau et le mot de passe sont imprimés sous le routeur. cudy Wi-Fi: Cudy-XXXX Wi-Fi: Cudy-XXXX-5G Password: XXXXXXXX appuyez sur le bouton d'allumage 4. Allumez le routeur. Attendez 2 à 5 minutes pour qu'il démarre. 2. Lancez un navigateur Web et entrez http://cudy.net/ (ou 5. Vérifiez l'état de la LED 🤇 192.168.10.1/) dans la barre d'adresse, utilisez admin comme mot de passe pour vous connecter. 2. Avec les contacts dorés vers le bas, faites glisser doucement la $\bigcirc$ Lorsque le $\mathcal{Q}$ LED devient bleu ou violet fixe, cela signifie que le carte nano SIM dans la fente SIM1 jusqu'à ce que vous entendiez Q -> http://cudy.net/ un clic. routeur est connecté au réseau cellulaire. Si le Q LED devient rouge fixe, veuillez suivre les instructions de avec succès. Noter 1: Auto Le routeur ne prend pas en charge le remplacement à chaud de la carte SIM. Vous devez insérer ou retirer la carte SIM lorsque le routeur est éteint, sinon elle risque d'être endommagée. Noter: Password Pour la carte SIM de certains FAI (comme Verizon), la connexion à Internet peut prendre line de réseau plus de temps. Veuillez attendre encore 2 à 5 minutes. Noter 2: Si les deux emplacements pour cartes SIM1 et SIM2 sont insérés avec des cartes SIM, Charger / Télécharger le routeur choisira automatiquement la carte SIM à utiliser. Le mécanisme de sélection automatique étant chronophage, il est fortement recommandé de n'insérer qu'une seule carte SIM lors de la première utilisation. Conne

#### **FCC Statements:**

This equipment has been tested and found to comply with the limits for a Class B digital device, pursuant to part 15 of the FCC Rules. These limits are designed to provide reasonable protection against harmful interference in a residential installation. This equipment generates, uses and can radiate radio frequency energy and, if not installed and used in accordance with the instructions, may cause harmful interference to radio communications.

However, there is no guarantee that interference will not occur in a particular installation. If this equipment does cause harmful interference to radio or television reception, which can be determined by turning the equipment off and on, the user is encouraged to try to correct the interference by one or more of the following measures:

Reorient or relocate the receiving antenna.

Increase the separation between the equipment and receiver.

-Connect the equipment into an outlet on a circuit different from that to which the receiver is connected.-Consult the dealer or an experienced radio/TV technician for help.

This device complies with FCC radiation exposure limits set forth for an uncontrolled environment and it also complies with Part 15 of the FCC RF Rules. This equipment must be installed and operated in accordance with provided instructions and the antenna(s) used for this transmitter must be installed to provide a separation distance of at least 30 cm from all persons and must not be co-located or operating in conjunction with any other antenna or transmitter. End-users and installers must be provided with antenna installation instructions and consider removing the no-collocation statement.

This device complies with Part 15 of the FCC Rules. Operation is subject to the following two conditions:

(1) this device may not cause harmful interference, and

(2) this device must accept any interference received, including interference that may cause undesired operation.

#### Caution!

Any changes or modifications not expressly approved by the party responsible for compliance could void the user's authority to operate the equipment.

#### EU Declaration of Conformity

#### 1. English:

Cudy hereby declares that the device is in compliance with the essential requirements and other relevant provisions of directives 2014/53/EU, 2009/125/EC and 2011/65/EU. The original EU declaration of conformity may be found at http://www.cudy.com/ce.

#### 2. Deutsch:

Cudy erklärt hiermit, dass dieses Gerät die Grundanforderungen und andere relevante Vorgaben der Richtlinien 2014/53/EU, 2009/125/EG und 2011/65/EU erfüllt. Die Original-EU-Konformitätserklärung kann in englischer Sprache hier heruntergeladen werden: http://www.cudy.com/ce.

#### 3. Español:

Por la presente Cudy declara que este dispositivo cumple con los requisitos esenciales y otras disposiciones relevantes de las directivas 2014/53/UE, 2009/125/CE y 2011/65/UE. La declaración original CE de la conformidad puede encontrarse

#### http://www.cudy.com/ce.

4. Italiano:

Cudy dichiara che questo dispositivo è conforme ai requisti fondamentali e alle altre disposizioni delle direttive 2014/53/UE, 2009/125/CE e 2011/65/UE. La dichiarazione di conformità EU originale si trova in http://www.cudy.com/ce.

#### 5. Français:

Cudy par la présente déclare que cet appareil est conforme aux exigences essentielles et autres dispositions pertinentes des directives 2014/53/UE, 2009/125/CE et 2011/65/UE. La déclaration CE de conformité originelle peut être trouvée à l'adresse http://www.cudy.com/ce.

#### 6.Ελληνικό:

Δια του παρόντος η Cudy διακηρύσσει ότι αυτή η συσκευή συμμορφώνεται με τις απαιτήσεις και άλλους σχετικούς κανονισμούς των οδηγιών 2014/53/ΕΕ, 2009/125/ΕΚ και 2011/65/EE.

Μπορείτε να δείτε την αρχική δήλωση συμμόρφωσης με τους κανονισμούς της Ε.Ε. στην ιστοσελίδα http://www.cudy.com/ce.

#### 7. Nederlands:

Cudy verklaart hierbij dat dit apparaat in overeenstemming is met de essentiële eissen en andere relevante bepalingen van de richtliinen 2014/53/EU, 2009/125/EG en 2011/65/EU. De oorspronkelijke EU verklaring van overeenstemming is te vinden op http://www.cudy.com/ce.

#### 8. Português:

A Cudy declara que este dispositivo está em conformidade com os requisitos essenciais e outras disposições das Diretivas 2014/53/UE, 2009/125/CE e 2011/65/UE. A declaração original de conformidade UE pode ser encontrada em http://www.cudy.com/ce.

#### 9. Polski:

Cudy deklaruje, że niniejsze urządzenie spełnia wszelkie stosowne wymagania oraz jest zgodne z postanowieniami dyrektyw 2014/53/UE, 2009/125/WE i 2011/65/UE. Pełna deklaracja zgodności UE znajduje się na stronie http://www.cudy.com/ce.

#### 10. Türkçe:

ile uyumlu olduğunu beyan eder. bulabilirsiniz.

# 11. Norsk:

#### 12. Dansk:

Cudy erklærer hermed, at denne enhed er i overensstemmelse med de væsentlige krav og andre relevante bestemmelser i direktiverne 2014/53/EU, 2009/125/EF og 2011/65/EU. Den oprindelige EU-overensstemmelseserklæringen kan findes på http://www.cudy.com/ce.

3. La pagina sottostante si aprirà se la tua carta SIM necessita di un PIN per sbloccare. Inserisci il tuo PIN e fai clic su Salva e applica, quindi attendi 15 secondi per connetterti a Internet.

| Cellulare                                                     |                                                                    |         |
|---------------------------------------------------------------|--------------------------------------------------------------------|---------|
| <ol> <li>The SIM is locked<br/>3 attempts at model</li> </ol> | d, please enter the PIN code. Yo<br>ist for entering the PIN code. | ou have |
| PIN                                                           |                                                                    |         |
|                                                               | Save & Apply                                                       |         |

4. Quindi controlla la scheda informativa cellulare della pagina di stato Se lo stato è connesso, significa che la connessione a Internet

|                     |   | III Cellulare     |                 |   |
|---------------------|---|-------------------|-----------------|---|
| Connected           | ~ | Status            | Not connected   | × |
| XX-XXXX XX-XX       |   | Tipo di rete      |                 |   |
| 770.63KB / 681.69KB |   | Upload / Download | 0.00 B / 0.00 B |   |
|                     |   | More Details      |                 |   |

Conness Non connesso

3. La page ci-dessous apparaîtra si votre carte SIM a besoin d'un code PIN pour se déverrouiller. Veuillez entrer votre code PIN et cliquez sur Enregistrer et appliquer, puis attendez 15 secondes

| Cellulaire                             |                                                                          |  |
|----------------------------------------|--------------------------------------------------------------------------|--|
| 1 The SIM is locke<br>3 attempts at mo | d, please enter the PIN code. You have<br>ost for entering the PIN code. |  |
| PIN                                    |                                                                          |  |
|                                        | Save & Apply                                                             |  |

4. Ensuite, veuillez vérifier la carte d'informations cellulaires de la page d'état. Si le statut est connecté, signifie connecté à Internet

|                    | 11 Cellulaire                         |
|--------------------|---------------------------------------|
| Connecté 🗸         | Statut Pas connecté 🗙                 |
| x-xxx xx-xx        | Type de réseau -                      |
| 70.63KB / 681.69KB | Charger / Télécharger 0.00 B / 0.00 B |
|                    | More Details                          |
| cté                | Pas connecté                          |

5. Se Internet non è connesso o desideri personalizzare il router da solo, fai clic su "Installazione rapida" e segui le istruzioni dettagliate per configurare il router.

| 💾 Status          |              |   |
|-------------------|--------------|---|
| Internet          | Non connesso | × |
| Modalità Lavoro   | XX Router    |   |
| Modello           | XXXXX        |   |
| Installazione rap | ida          |   |

. se non sei sicuro dei parametri APN, contatta il tuo provider Internet 2. se incontri altri problemi, non esitare a contattare il nostro team di supporto tecnico support@cudy.com 3. Domande frequenti: https://www.cudy.com/faq

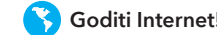

5. Si Internet n'est pas connecté ou si vous souhaitez personnaliser vous-même le routeur, cliquez sur "Configuration rapide" et suivez les instructions étape par étape pour configurer le routeur

#### Pas connecté Internet × En mode travail XX Router Modèle XXXXX 1. si vous n'êtes pas sûr des paramètres APN, veuillez contacter votre fournisseur d'accès 2. si vous rencontrez d'autres problèmes, n'hésitez pas à contacter notre équipe

d'assistance technique : support@cudy.com 3.Foire aux questions : https://www.cudy.com/faq

Profitez d'Internet !

#### LED e Pulsante

| Nome    | Stato  | Modello 4G                                                                           | Modello 5G                                                               |  |
|---------|--------|--------------------------------------------------------------------------------------|--------------------------------------------------------------------------|--|
|         | Off    | Non acceso                                                                           |                                                                          |  |
| Ц<br>С  | Veloce | Processo di avvio del sistema o processo di upgrade                                  |                                                                          |  |
|         | Solido | L'avvio del sistema è c                                                              | ompleto                                                                  |  |
|         | Off    | Non acceso                                                                           |                                                                          |  |
| $\sim$  | Rosso  | Nessuna connessione                                                                  | Nessuna connessione internet                                             |  |
| y       | Viola  | 2G/3G                                                                                | 2G/3G/4G                                                                 |  |
|         | Blu    | 4G o WAN connesso                                                                    | 5G o WAN connesso                                                        |  |
|         | Off    | Il Wi-Fi è disabilitato                                                              |                                                                          |  |
| ŝ       | Veloce | Associazione WPS                                                                     |                                                                          |  |
|         | Solido | ll Wi-Fi è abilitato                                                                 |                                                                          |  |
|         | Off    | Non rileva la carta SIM                                                              |                                                                          |  |
| al      | Rosso  | Non connesso alla rete cellulare                                                     |                                                                          |  |
| 1111    | Viola  | Il segnale è nella media                                                             |                                                                          |  |
|         | Blu    | Il segnale è forte                                                                   |                                                                          |  |
|         | Off    | Nessuna connessione                                                                  |                                                                          |  |
| LAN LED | On     | Connesso                                                                             |                                                                          |  |
| Button  | Power  | Premere per "Accedere", rimbalzare per "Spegnere                                     |                                                                          |  |
|         | WPS    | Premere per avere effetto.                                                           |                                                                          |  |
|         | Reset  | Tenere premuto per oltre<br>tutte le spie LED lampegg<br>ripristinare le impostazion | 2 secondi fino a quando<br>iano 3 volte per<br>i predefinite del router. |  |

#### LED et Bouton

| Nom     | Statut | Modèle 4G                                                                                                    | Modèle 5G                           |  |
|---------|--------|----------------------------------------------------------------------------------------------------|-------------------------------------|--|
|         | Off    | Pas sous tension                                                                                                    |                                     |  |
| Ċ       | Éclat  | Processus de démarrage du système ou processus de<br>mise à niveau                                                                                                    |                                     |  |
|         | Solide | Le démarrage du systè                                                                                                    | Le démarrage du système est terminé |  |
|         | Off    | Pas sous tension                                                                                                    |                                     |  |
| 0       | Rouge  | Pas de connexion Internet                                                                                                    |                                     |  |
| IJ      | Violet | 2G/3G                                                                                                    | 2G/3G/4G                            |  |
|         | Bleu   | 4G ou WAN connecté                                                                                                    | 5G ou WAN connecté                  |  |
| (()     | Off    | Le Wi-Fi est désactivé                                                                                                    |                                     |  |
|         | Éclat  | Couplage WPS                                                                                                    |                                     |  |
|         | Solide | Le Wi-Fi est activé                                                                                                    |                                     |  |
|         | Off    | Ne pas détecter la carte SIM                                                                                                    |                                     |  |
|         | Rouge  | Non connecté au réseau cellulaire                                                                                                    |                                     |  |
| 1111    | Violet | Le signal est moyen                                                                                                    |                                     |  |
|         | Bleu   | Le signal est fort                                                                                                    |                                     |  |
|         | Off    | Pas de connection                                                                                                    |                                     |  |
| LAN LED | On     | Connecté                                                                                                    |                                     |  |
| Button  | Power  | Appuyez pour "Power ON", rebond pour "Power OFF                                                                                                    |                                     |  |
|         | WPS    | Appuyez sur pour prendre effet.                                                                                                    |                                     |  |
|         | Reset  | Appuyez et maintenez-le enfoncé pendant plus<br>de 2 secondes jusqu'à ce que tous les voyants<br>LED clignotent 3 fois pour réinitialiser le routeur<br>aux paramètres par défaut. |                                     |  |

Cudy, işbu belgede bu cihazın temel gereksinimlerle ve ilgili 2014/53/EU, 2009/125/EC ve 2011/65/EU hükümlerinin direktifleri Orijinal AB uygun beyanını http://www.cudy.com/ce adresinde

Cudy erklærer herved at denne enheten er i samsvar med de nødvendige kravene og andre relevante bestemmelser fra direktivene 2014/53/EU, 2009/125/EC og 2011/65/EU. Den opprinnelige EU-samsvarserklæringen er tilgjengelig på http://www.cudy.com/ce.

#### 13. Suomi:

Cudy ilmoittaa täten, että tämä laite noudattaa direktiivien 2014/53/EU, 2009/125/EY ja 2011/65/EU olennaisia vaatimuksia ja muita asianmukaisia ehtoja. Alkuperäinen EU-säädöstenmukaisuusilmoitus on osoitteessa http://www.cudy.com/ce.

#### 14. Svenska:

Cudy deklarerar att denna enhet är i överensstämmelse med de grundläggande kraven och andra relevanta bestämmelser i direktiv 2014/53/EU, 2009/125/EG och 2011/65/EU. Den ursprungliga EU-försäkran om överensstämmelse kan hittas på http://www.cudy.com/ce.

#### 15. Čeština:

Cudy tímto prohlašuje, že toto zařízení je ve shodě se základními požadavky a dalšími příslušnými ustanoveními směrnic 2014/53/EU, 2009/125/ES a 2011/65/EU. Originál EU prohlášení o shodě lze nalézt na http://www.cudy.com/ce.

#### 16. Slovenčina:

Cudy týmto vyhlasuje, že toto zariadenie je v zhode so základnými požiadavkami a ďalšími príslušnými ustanoveniami smerníc 2014/53/EÚ, 2009/125/ES a 2011/65/EÚ. Originál EU vyhlásenia o zhode možno nájsť na http://www.cudy.com/ce.

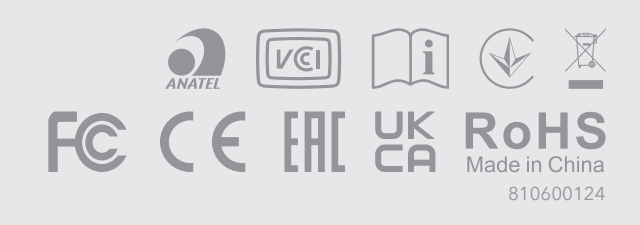

# Regulatory Compliance\_LT700

# FCC compliance information statement

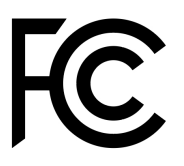

Product name: 4G LTE CAT 6 Wi-Fi Router

Model Number: LT700

| Component Name      | Model                  |
|---------------------|------------------------|
| I.T.E. Power Supply | DSA-12PF11-12FUS120100 |

Responsible party: Shenzhen Cudy Technology Co., Ltd.

Address: Room A606, Gaoxinqi Industrial Park, Liuxianyi Road, Baoan 67 District, Shenzhen, China

Website: https://www.cudy.com

Tel: +86 755 8600 8993

## Email: support@cudy.com

This equipment has been tested and found to comply with the limits for a Class B digital device, pursuant to part 15 of the FCC Rules. These limits are designed to provide reasonable protection against harmful interference in a residential installation. This equipment generates, uses and can radiate radio frequency energy and, if not installed and used in accordance with the instructions, may cause harmful interference to radio communications. However, there is no guarantee that interference will not occur in a particular installation. If this equipment does cause harmful interference to radio or television reception, which can be determined by turning the equipment off and on, the user is encouraged to try to correct the interference by one or more of the following measures:

- Reorient or relocate the receiving antenna.
- Increase the separation between the equipment and receiver.
- Connect the equipment into an outlet on a circuit different from that to which the receiver is connected.
- Consult the dealer or an experienced radio/TV technician for help.

This device complies with part 15 of the FCC Rules. Operation is subject to the following two conditions:

- 1. This device may not cause harmful interference.
- 2. This device must accept any interference received, including interference that may cause undesired operation.

Any changes or modifications not expressly approved by the party responsible for compliance could void the user's authority to operate the equipment.

**Note:** The manufacturer is not responsible for any radio or TV interference caused by unauthorized modifications to this equipment. Such modifications could void the user's authority to operate the equipment.

## FCC RF Radiation Exposure Statement

This equipment complies with FCC RF radiation exposure limits set forth for an uncontrolled environment. This device and its antenna must not be co-located or operating in conjunction with any other antenna or transmitter.

'To comply with FCC RF exposure compliance requirements, this grant is applicable to only Mobile Configurations. The antennas used for this transmitter must be installed to provide a separation distance of at least 30 cm from all persons and must not be co-located or operating in conjunction with any other antenna or transmitter.'

We, **Shenzhen Cudy Technology Co., Ltd**., has determined that the equipment shown as above has been shown to comply with the applicable technical standards, FCC part 15. There is no unauthorized change is made in the equipment and the equipment is properly maintained and operated.

## FCC compliance information statement

Product Name: I.T.E. Power Supply

Model Number: DSA-12PF11-12FUS120100

Responsible party: Shenzhen Cudy Technology Co., Ltd.

**Address:** Room A606, Gaoxinqi Industrial Park, Liuxianyi Road, Baoan 67 District, Shenzhen, China

Website: https://www.cudy.com

Tel: +86 755 8600 8993

Email: support@cudy.com

This equipment has been tested and found to comply with the limits for a Class B digital device, pursuant to part 15 of the FCC Rules. These limits are designed to provide reasonable protection against harmful interference in a residential installation. This equipment generates, uses and can radiate radio frequency energy and, if not installed and used in accordance with the instructions, may cause harmful interference to radio communications. However, there is no guarantee that interference will not occur in a particular installation. If this equipment does cause harmful interference to radio or television reception, which can be determined by turning the equipment off and on, the user is encouraged to try to correct the interference by one or more of the following measures:

- Reorient or relocate the receiving antenna.
- Increase the separation between the equipment and receiver.
- Connect the equipment into an outlet on a circuit different from that to which the receiver is connected.
- Consult the dealer or an experienced radio/ TV technician for help. This device complies with part 15 of the FCC Rules. Operation is subject to the following two conditions:
- 1. This device may not cause harmful interference.
- 2. This device must accept any interference received, including interference that may cause undesired operation.

Any changes or modifications not expressly approved by the party responsible for compliance could void the user's authority to operate the equipment.

We, **Shenzhen Cudy Technology Co., Ltd.**, has determined that the equipment shown as above has been shown to comply with the applicable technical standards, FCC part 15. There is no unauthorized change is made in the equipment and the equipment is properly maintained and operated.

Issue Date: 2024-05-13

## **CE Mark Warning**

(F

This is a class B product. In a domestic environment, this product may cause radio interference, in which case the user may be required to take adequate measures.

## **Operating Frequency (Maximum transmitted power)**

2400 MHz - 2483.5 MHz: 20dBm

5150 MHz - 5250 MHz: 23dBm WCDMA: B1/B3/B5/B8 (24dBm+1.7/-3.7dB) LTE: B1/B3/B5/B7/B8/B20/B32/B38/B40/B41 (23dBm±2.7dB) LTE: B28 (23dBm+2.7/-3.2 dB)

## EU Declaration of Conformity

Cudy hereby declares that the device is in compliance with the essential requirements and other relevant provisions of Directive 2014/53/EU, directive 2011/65/EU, directive (EU) 2015/863. The original EU Declaration of Conformity can be found at <a href="http://www.cudy.com/ce">http://www.cudy.com/ce</a>

## **RF Exposure Information**

This device meets the EU requirements (2014/53/EU Article 3.1a) on the limitation of exposure of the general public to electromagnetic fields by way of health protection.

The device complies with RF specifications when the device is used at 30 cm from your body.

## **National Restrictions**

**Attention:** This device may only be used indoors in all EU member states and EFTA countries, and Northern Ireland.

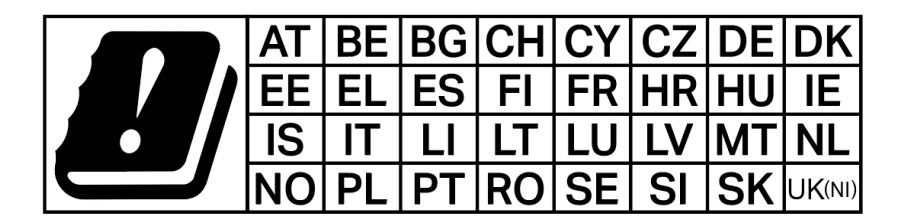

**UKCA** Mark

UK CA

Attention: This device may only be used indoors in Great Britain.

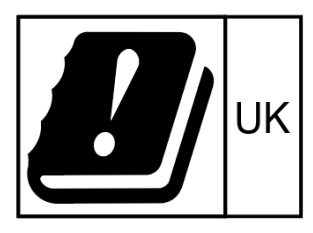

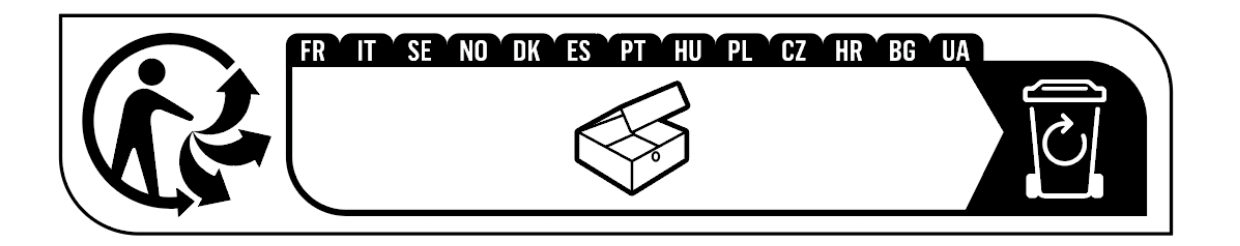

## **Canadian Compliance Statement**

This device complies with Industry Canada license-exempt RSS standard(s). Operation is subject to the following two conditions:

1. This device may not cause interference.

2. This device must accept any interference, including interference that may cause undesired operation of the device.

Le présent appareil est conforme aux CNR d'Industrie Canada applicables aux appareils radio exempts de licence. L'exploitation est autorisée aux deux conditions suivantes:

1. l' appareil ne doit pas produire de brouillage;

2. l'utilisateur de l'appareil doit accepter tout brouillage radioélectrique subi, meme si le brouillage est susceptible d'en compromettre le fonctionnement.

## **Caution:**

The device for operation in the band 5150 - 5250 MHz is only for indoor use to reduce the potential for harmful interference to co-channel mobile satellite systems.

## Avertissement:

L'appareil destiné à fonctionner dans la bande 5150-5250 MHz est uniquement destiné à une utilisation en intérieur afin de réduire le risque d'interférence nuisible aux systèmes par satellite mobiles co-canaux.

## **Radiation Exposure Statement:**

This equipment complies with IC radiation exposure limits set forth for an uncontrolled environment. This equipment should be installed and operated with a minimum distance of 30cm between the radiator & your body.

## Déclaration d'exposition aux radiations:

Cet équipement est conforme aux limites d'exposition aux rayonnements IC établies pour un environnement non contrôlé. Cet équipement doit être installé et utilisé avec un minimum de 30 cm de distance entre la source de rayonnement et votre corps.

## **Industry Canada Statement**

CAN ICES-3 (B)/NMB-3(B)

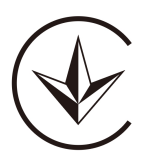

Продукт сертифіковано згідно с правилами системи УкрСЕПРО на відповідність вимогам нормативних документів та вимогам, що передбачені чинними законодавчими актами України.

# EHC

## Anatel

Este equipamento não tem direito à proteção contra interferência prejudicial e não pode causar interferência em sistemas devidamente autorizados.

Para maiores informações, consulte o site da ANATEL – www.anatel.gov.br

## **Safety Information**

- Keep the device away from water, fire, humidity or hot environments.
- Do not attempt to disassemble, repair, or modify the device.

- Do not use damaged charger or USB cable to charge the device.
- Do not use any other chargers than those recommended.
- Do not use the device where wireless devices are not allowed.
- Adapter shall be installed near the equipment and shall be easily accessible.
- Operation Temperature: 0° C to +40° C
- Use only power supplies which are provided by manufacturer and in the original packing of this product. If you have any questions, please don't hesitate to contact us.
- This product uses radios and other components that emit electromagnetic fields. Electromagnetic fields and magnets may interfere with pacemakers and other implanted medical devices. Always keep the product and its power adapter more than 15 cm (6 inches) away from any pacemakers or other implanted medical devices. If you suspect your product is interfering with your pacemaker or any other implanted medical device, turn off your product and consult your physician for information specific to your medical device.

Please read and follow the above safety information when operating the device. We cannot guarantee that no accidents or damage will occur due to improper use of the device. Please use this product with care and operate at your own risk.

## Explanations of the symbols on the product label

Note: The product label can be found at the bottom of the product and its I.T.E. power supply. Symbols may vary from products.

| Symbol | Explanation               |
|--------|---------------------------|
|        | Class II equipment        |
| VI     | Energy efficiency Marking |
|        | Direct current            |

| � <b>-</b> €-\$ | Polarity of DC power connector                                                                                                    |
|-----------------|----------------------------------------------------------------------------------------------------|
|                 | For indoor use only                                                                                                    |
|                 | Caution                                                                                                    |
| i               | Operator's manual                                                                                                    |
|                 | RECYCLING<br>This product bears the selective<br>sorting symbol for Waste electrical<br>and electronic equipment (WEEE).<br>This means that this product must be<br>handled pursuant to European<br>directive 2012/19/EU in order to be<br>recycled or dismantled to minimize<br>its impact on the environment. User<br>has the choice to give his product to<br>a competent recycling organization<br>or to the retailer when he buys a new<br>electrical or electronic equipment. |
| RECYCLABLE      | Recycling                                                                                                    |